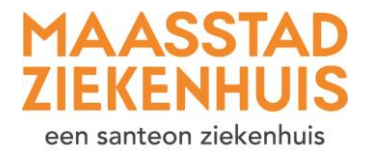

## Handleiding 'Controleer of uw gegevens kloppen en vul deze aan'

Het is heel belangrijk dat wij van u de juiste gegevens hebben. Zo kunnen wij u bereiken, maar bijvoorbeeld ook uw huisarts.

U kunt altijd naar uw gegevens via 'Mijn gegevens' in het menu:

- Bij 'Mijn gegevens' vindt u uw adres- en contactgegevens.
- Bij 'Mijn zorgverleners' vindt u uw huisarts, apotheek, tandarts en verzekering. En ziet u uw zorgverleners in het Maasstad Ziekenhuis.

Ook kan het zijn dat er bij 'Nieuwe meldingen' op de startpagina staat dat u uw e-mailadres en telefoonnummer moet controleren. Of dat u kunt inchecken. In de afbeelding hieronder ziet u de plekken aangegeven met een pijl.

Hieronder leggen we uit hoe via 'Inchecken' stap voor stap uw gegevens controleert en/of aanvult. **Let op:** dit betekent alleen dat u uw gegevens controleert. U moet zich in het ziekenhuis nog wel melden bij de balie.

## Stap 1 Klik op Inchecken.

| HAASSTAD<br>ZIEKENHUIS                                                                                                    | Home Agenda Dossier Econsult Vragenijsten Mijn gegevens - Folders                                                                                                    | Q |
|----------------------------------------------------------------------------------------------------|----------------------------------------------------------------------------------------------------|---|
| Agenda<br>Aspraken bekijken       Contact<br>Contact onemen       FRQ<br>Vedgestelde vragen       Mijn gegevens<br>Mijn gegevens bekijken | Aankomende afspraak Afspraak bij de zorginstelling vijdag 01. december 2023 om 15:00 bj Maasstad Zeisenhus Afspraakriformate                                                                                                    |   |
|                                                                                                    | Mieuwe mediangen         Image: State in the state in the state i |   |
| O Hoog contrast                                                                                                    | Welkom op uv patiertersportaal Mijn Maasstad Zielenhus.           Ukant Ner:           • us pagoens controleren en aarpassen           • uw afspraken belgten en uvoorbereden op uw afspraken           • uw redische gegeven (dosser) belgten           • vuor metsiche an uv zooperienter           • Tolders kelen an uv zooperienter           • Tolders kelen an uv zooperienter           • Tolders kelen on vragenligten invullen de uw zogverlener voor u heeft Maargezet           Heeft u vragen over hoe um nijn Maasstad Zielenhus kunt gebruiken? Kijk dan op www.maasstadzielenhuis.n/(mijn. U kunt ook langkomen bij Patienterwoorlichting in de omtrale hal van het zekenhuis. (of be riam (2010) 291 15 81. Onze medewerken helpen u grage.                                                                                                    |   |

## **Stap 2** Klik op 'Volgende stap'.

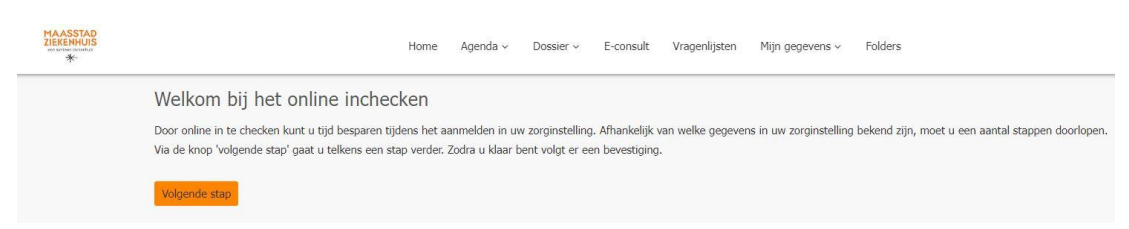

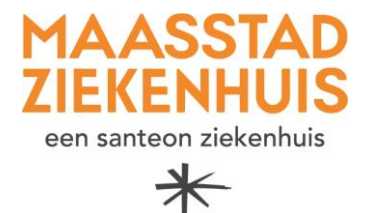

**Stap 3** Controleer uw persoonsgegevens. Het kan zijn dat u hier gegevens ziet die bekend zijn bij de gemeente. Die gegevens kunt u overnemen, als deze juist zijn.

Bij 'Overige gegevens' kunt op het pijltje klikken om de juiste informatie te selecteren. Klik op 'Opslaan'.

Bent u klaar? Klik dat op 'Volgende stap'.

| Persoonsa           | aevens                                                                                                    |                                                             |
|---------------------|----------------------------------------------------------------------------------------------------|-------------------------------------------------------------|
| i ci soonisge       |                                                                                                    |                                                             |
| Let op: het is bela | v gegevens die bij ons bekend zijn.<br>Iariik dat deze oegevens kloppen. Wilt u deze daarom goed controle | ren?                                                        |
| U kunt zelf uw geg  | evens veranderen door op 'Overnemen' te klikken.                                                          |                                                             |
|                     |                                                                                                    |                                                             |
| Gegeven             | s die bij ons bekend zijn                                                                                 | Gegevens bekend bij de gemeente                             |
| Naam:               | B. van der Berken-de Beren                                                                                | Uw gegevens konden niet worden opgehaald vanuit de gemeente |
| Geboortedatur       | . 01-01-1990                                                                                              |                                                             |
| Geslacht:           | Vrouw                                                                                                    |                                                             |
| Adres:              | Maasstadweg                                                                                               | Volgende stap                                               |
| Huisnummer:         | 21                                                                                                    |                                                             |
| Postcode:           | 3079 DZ                                                                                                   |                                                             |
| Woonplaats:         | Rotterdam                                                                                                 |                                                             |
|                     |                                                                                                    |                                                             |
|                     |                                                                                                    |                                                             |
| Overige             | gegevens                                                                                                  |                                                             |
| Meerling:           | Onbekend -                                                                                                |                                                             |
| Burgerlijke         | Gehuwd                                                                                                    |                                                             |
| staat:              |                                                                                                    |                                                             |
| Naamgebruik:        | Standaard 👻                                                                                               |                                                             |
| Aansonaabyorn       |                                                                                                    |                                                             |

**Stap 4** Controleer uw telefoonnummer en e-mailadres. Klik op 'Veranderen'. U kunt hier een extra telefoonnummer invullen. Vul uw nummer in en klik op 'Opslaan'. Doe dit ook voor uw e-mailadres.

Om er zeker van te zijn dat wij uw juiste telefoonnummer en e-mailadres hebben, vragen wij u om deze te controleren.

|                                                                                                    | Home Agenda v                                                                                                    | Dossier v                                                       | E-consult                | Vragenlijsten | Mijn gegevens v | Folders |
|----------------------------------------------------------------------------------------------------|----------------------------------------------------------------------------------------------------|-----------------------------------------------------------------|--------------------------|---------------|-----------------|---------|
| E-mail en mobiele telefo<br>Heronder ziet u uw e-mailadres en telefo<br>Let op: het is belangrijk dat dere gegeve<br>kunt zelf uw gegevens veranderen door o                                              | DONNUMMET<br>oonnummers zoals die bij ons<br>ns kloppen. Wilt u deze daan<br>op 'Veranderen' te klikken.                     | i bekend zijn.<br>om goed controle                              | eren? U                  | Volgende stap |                 |         |
|                                                                                                    | Contact<br>toestaa                                                                                                    | n                                                               |                          |               |                 |         |
| Mobiel<br>telefoonnummer                                                                                                    | Ja                                                                                                    | Verander                                                        | ren 🧹                    |               |                 |         |
| Vast<br>telefoonnummer                                                                                                    |                                                                                                    | Verander                                                        | ren                      |               |                 |         |
| Overig<br>telefoonnummer                                                                                                    |                                                                                                    | Verander                                                        | ren                      |               |                 |         |
| E-mailadres                                                                                                    | Ja                                                                                                    | Verander                                                        | ren                      |               |                 |         |
| Wor mobile telefoonnummer is<br>alstubileft controleren.<br>Kilk op Start de controle: We sturen u<br>daarra hier in. Zo weten wij dat het te<br>even voordat u de code krint. Kilk maa<br>Saart de comme | nog niet gecontroleerd. L<br>i dan een bericht met een co<br>siefoornummer ook echt van<br>ar één keer op 'Start de cont     | aat uw numme<br>de. Deze code vu<br>u is. Let op: het<br>role'. | er<br>ult u<br>duurt     |               |                 |         |
| Work - mailadres is nog niet gee<br>controleren.     Kik op 'Start de controle'. We sturen u<br>daram heir in zo verder wijd ach et -<br>voordat u de code krigt. Kik maar éér<br>Start de comaie         | controleerd. Laat uw e-ma<br>i dan een bericht met een co-<br>mailadres ook echt van u is.<br>n keer op 'Start de controle'. | ailadres alstubl<br>de. Deze code vu<br>Let op: het duur        | lieft<br>ult u<br>t even |               |                 |         |

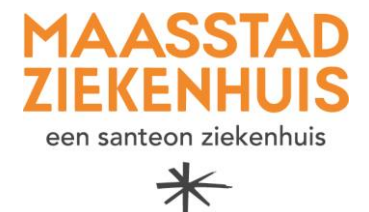

Om u e-mails en sms'jes te mogen sturen, hebben wij uw toestemming nodig. U ontvangt dan bijvoorbeeld uw afspraakbevestiging per e-mail. En u krijgt een e-mail als er een nieuwe melding klaarstaat in Mijn Maasstad Ziekenhuis. Klik op de knop 'Toestemming verlenen en naar de volgende stap' als u toestemming wilt geven. Als u al heeft aangegeven of u toestemming geeft of niet, dan ziet u 'Ja' of 'Nee' staan bij 'Contact toestaan'.

Stap 5Als u in stap 4 toestemming heeft gegeven, komt u op een pagina waarop wij u nog<br/>voor een paar belangrijke zaken toestemming vragen. Bijvoorbeeld voor 'XDS-<br/>gegevensuitwisseling'. Dat gaat erover of wij uw medische gegevens elektronisch<br/>mogen delen met andere zorgverleners, buiten ons ziekenhuis. Lees de beschrijving<br/>door en geef aan of u hiervoor toestemming geeft.

| MAASSTAD   |                                                                                                    |                                         |                                                        |                                                  |                                                      |                                                          |                                                                        |                                                                                                    |                                                                                         | B. de Broer 2 | Sorgplatform-van |
|------------|----------------------------------------------------------------------------------------------------|-----------------------------------------|--------------------------------------------------------|--------------------------------------------------|------------------------------------------------------|----------------------------------------------------------|------------------------------------------------------------------------|----------------------------------------------------------------------------------------------------|-----------------------------------------------------------------------------------------|---------------|------------------|
| ZIEKENHUIS |                                                                                                    | Home                                    | Agenda ~                                               | Dossier ~                                        | E-consult                                            | Vragenlijsten                                            | Mijn gegevens ~                                                        | Folders                                                                                                 | Q                                                                                       | 80478340      | ~                |
| *          |                                                                                                    |                                         |                                                        |                                                  |                                                      |                                                          |                                                                        |                                                                                                    |                                                                                         | 01-01-1994    | Man              |
|            | Toestemmingen<br>Hieronder ziet u waar u toestemming voor heeft ge<br>U kunt toestemming geven door op 'Ja' te kikken.<br>U kunt toestemming weigeren door op 'Nee' te kikk                                                                                                    | geven of j<br>ken.                      | uist niet.                                             |                                                  |                                                      |                                                          |                                                                        |                                                                                                    |                                                                                         |               |                  |
|            | Gegevensultwissening                                                                                                    |                                         |                                                        |                                                  |                                                      |                                                          |                                                                        |                                                                                                    |                                                                                         |               |                  |
|            | Alles toestaan                                                                                                    |                                         |                                                        |                                                  |                                                      |                                                          |                                                                        |                                                                                                    |                                                                                         |               |                  |
|            | Omschrijving                                                                                                    |                                         |                                                        |                                                  |                                                      |                                                          |                                                                        |                                                                                                    | Toestemming                                                                             |               |                  |
|            | <ul> <li>XDS gegevensuitwisseling</li> </ul>                                                                                                    |                                         |                                                        |                                                  |                                                      |                                                          |                                                                        |                                                                                                    | 🗸 Ja 🛛 Nee                                                                              |               |                  |
|            | U kart her toestemming geven voor het elektronisch delen van medische gegevens aan andere zorgverleners, buiten ons ziekenhuis.                                                                                                    |                                         |                                                        |                                                  |                                                      |                                                          |                                                                        |                                                                                                    |                                                                                         |               |                  |
|            | Uw zorgwerkener in het ziekenhuis houzt in een medisch dossier informatie over uw gezondheid bij.<br>Als u dorr uw zorgwerkener in om ziekenhuis naar een andere zorgwerkener workt doorgestuurd, bijoorbeeld naar een ander ziekenhuis, sturen wij abtjid de juiste informatie door. Volgens de wet hoeft<br>u hier geen toestemming ovor te geven. |                                         |                                                        |                                                  |                                                      |                                                          |                                                                        |                                                                                                    |                                                                                         |               |                  |
|            | Als u zelf naar een andere dokter gaat, bijvoorb<br>Dit kan gebeuren bij spoed of als een andere zo<br>zijn, maar daarvoor hebben we wel uw toestem<br>spoed is.                                                                                                    | eeld een v<br>xrgverlener<br>iming nodi | rervangende hu<br>r buiten ons zie<br>g. Als u geen ti | iisarts, andere<br>kenhuis, u do<br>pestemming g | e apotheek, of<br>orstuurt. De d<br>jeeft of later u | een ander zieken<br>okter waar u dan<br>w toestemming st | huis, hebben we wél i<br>naartoe gaat, heeft n<br>opt, kunnen andere z | uw toestemming nodig om uw med<br>og geen informatie over uw gezond<br>orgverleners uw medische gegeven | ische gegevens te delen.<br>Iheid. Dat kan belangrijk<br>s niet zien, zelfs niet als er |               |                  |
|            | Overia                                                                                                    |                                         |                                                        |                                                  |                                                      |                                                          |                                                                        |                                                                                                    |                                                                                         |               |                  |
|            | Alles toestaan                                                                                                    |                                         |                                                        |                                                  |                                                      |                                                          |                                                                        |                                                                                                    |                                                                                         |               |                  |
|            | Omschrijving                                                                                                    |                                         |                                                        |                                                  |                                                      |                                                          |                                                                        |                                                                                                    | Toestemming                                                                             |               |                  |
|            | <ul> <li>Wetenschap en scholing</li> </ul>                                                                                                    |                                         |                                                        |                                                  |                                                      |                                                          |                                                                        |                                                                                                    | 🗸 Ja 🛛 Nee                                                                              |               |                  |
|            | <ul> <li>Tevredenheidsonderzoek</li> </ul>                                                                                                    |                                         |                                                        |                                                  |                                                      |                                                          |                                                                        |                                                                                                    | 🗸 Ja 🛛 Nee                                                                              |               |                  |

Stap 6Geef de gegevens van uw huisarts, tandarts, verzekering en apotheek door. Klik op<br/>'Veranderen' als u de gegevens moet aanpassen.

| Uw zorg buiten onze zor                                                                                                    | ginstelling                                                                                                    |                                                                                                    |
|----------------------------------------------------------------------------------------------------|----------------------------------------------------------------------------------------------------|----------------------------------------------------------------------------------------------------|
| Hieronder ziet u de gegevens van uw zorg<br>Let op: het is belangrijk dat deze gegeven<br>U kunt zelf uw gegevens veranderen door                                     | verleners buiten onze zorginstelling.<br>s kloppen. Wilt u deze daarom goed controleren?<br>op "Veranderen" te klikken. |                                                                                                    |
| Huisartsgegevens Huisarts: Adres: Plaats: Plaats: Plaats: Plaats: Plaats: Plaats: Plaats: Plaats: Plaats: Plaats: Plaatsgegevens Wij weten net welke tandarts u heeft | -                                                                                                    | Verzekeringsgegevens<br>Zorgverzekeraar:<br>Verzekerdennummer:<br>Sandatum:<br>Enddatum:<br>Verzekeringssoor: |
| Wij weten niet welle tandarts u heeft<br>Tandates:<br>Adres:<br>Plaats:<br>Telefoonnummer:<br>Veranderen                                                              |                                                                                                    | Apotheekgegevens<br>Wij weten niet welke apotheek u heeft<br>Apotheek:<br>Adres:<br>Plaats:<br>Veranderen     |

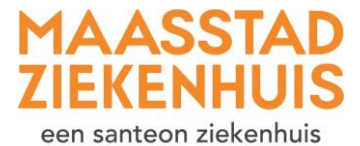

**Let op:** u moet zoeken op de naam van uw huisarts en tandarts. Dat is de naam van de persoon, niet van de praktijk.

| Mijn huisarts                |        |           |  |                                         |  |  |  |
|------------------------------|--------|-----------|--|-----------------------------------------|--|--|--|
| Naam<br>huisarts:<br>Plaats: | Zoeken | Annuleren |  | <u>Ik kan mijn huisarts niet vinden</u> |  |  |  |

Sla de ingevulde gegevens op en klik op 'Volgende stap'.

Als u nog niet alle gegevens heeft ingevuld, vragen wij u om dit alsnog te doen. Stap 7 Heeft u alles ingevuld? Dan bent u klaar! Nu weten wij dat we de juiste gegevens van u hebben.